# 4.0 Base Station Simple Configuration Documentation

V1.2

DALIAN SERTAG TECHNOLOGY CO., LTD

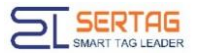

## **Historic Version**

| Version | Date       | Describe                   | Framer | Reviewer |
|---------|------------|----------------------------|--------|----------|
| 1.0     | 2023/12/13 | Program founder            |        |          |
| 1.1     | 2023/12/14 | Document editing           |        |          |
| 1.2     | 2023/12/18 | Document editing Translate |        |          |

# Contents

| 1. Summary                  | 3 |
|-----------------------------|---|
| 2. Operation Describe       | 3 |
| 3. AP Station Configuration | 5 |
| 4. Summarize                | 7 |

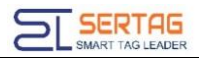

#### 1. Summary

Simple configuration instructions: The AP is directly connected to the PC and shared

through the Internet using the eStation.Agent, bring base stations online.

Preparation tools:

- 1) A computer, wired network card and wireless network card.
- 2) A base station and POE power.
- 3) Device connection diagram.

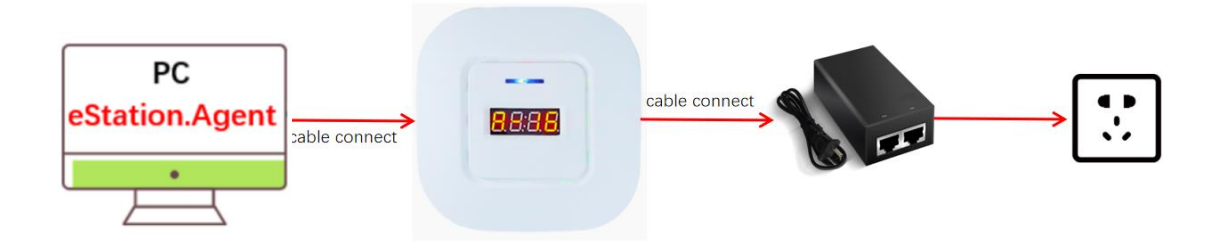

#### 2. Operation Describe

Internet connection sharing settings.

1) Open the control panel - click Network and Internet.

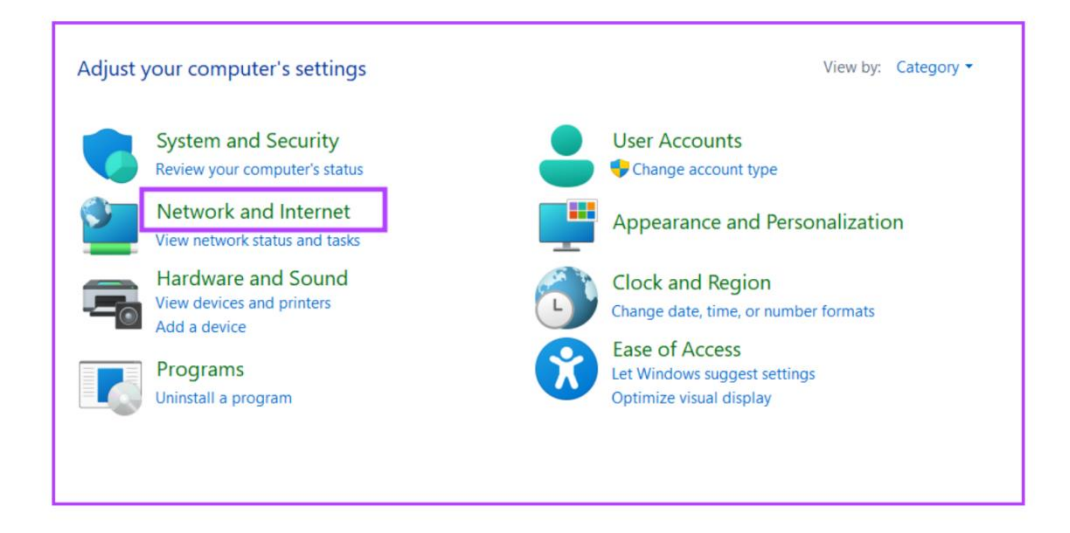

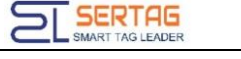

2) Click on Network and Sharing Center.

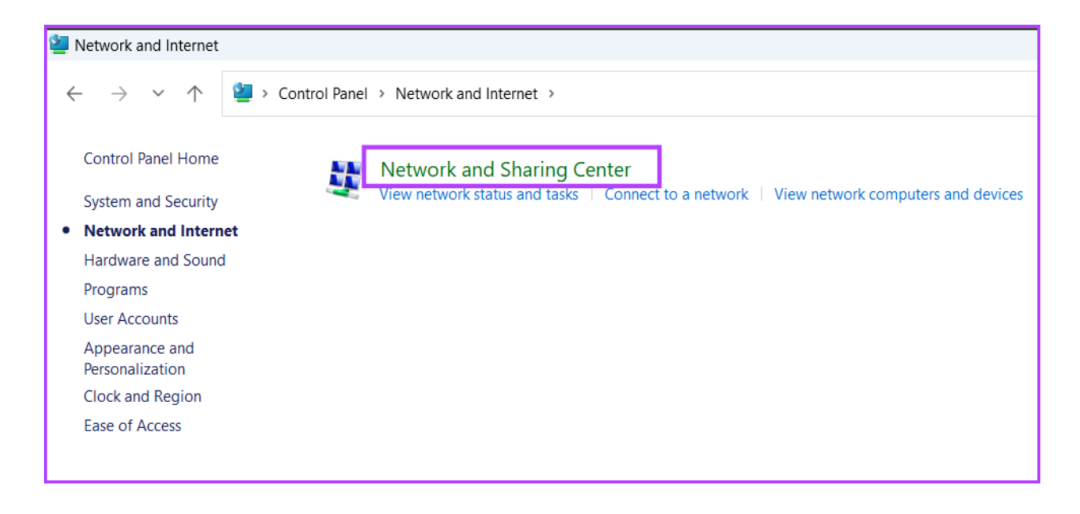

3) Click on Change adapter settings.

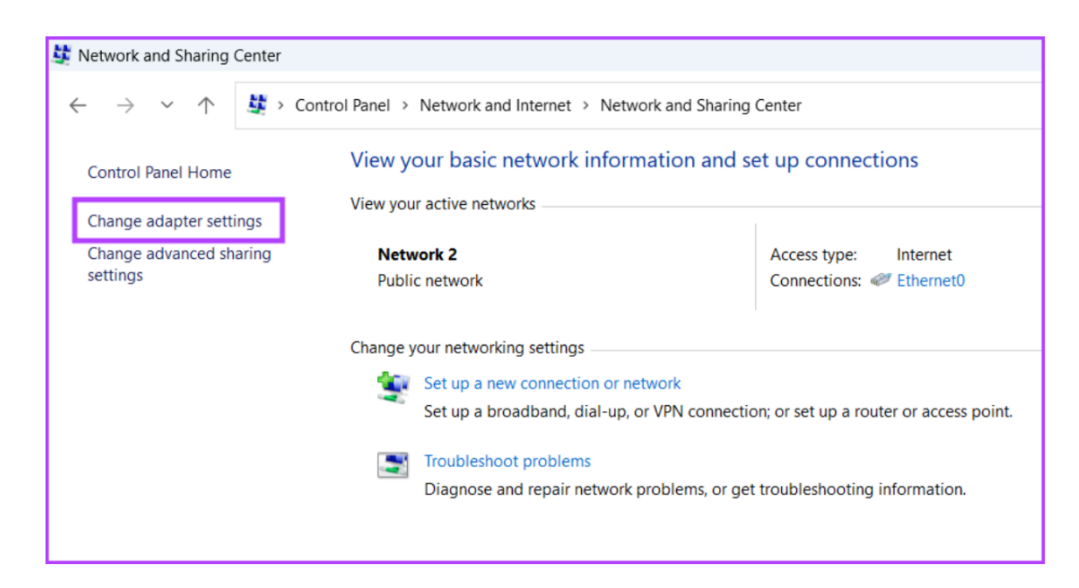

#### Note: Ethernet 2 is connected to the AP station4.0.

4) Right-click WLAN-Properties.

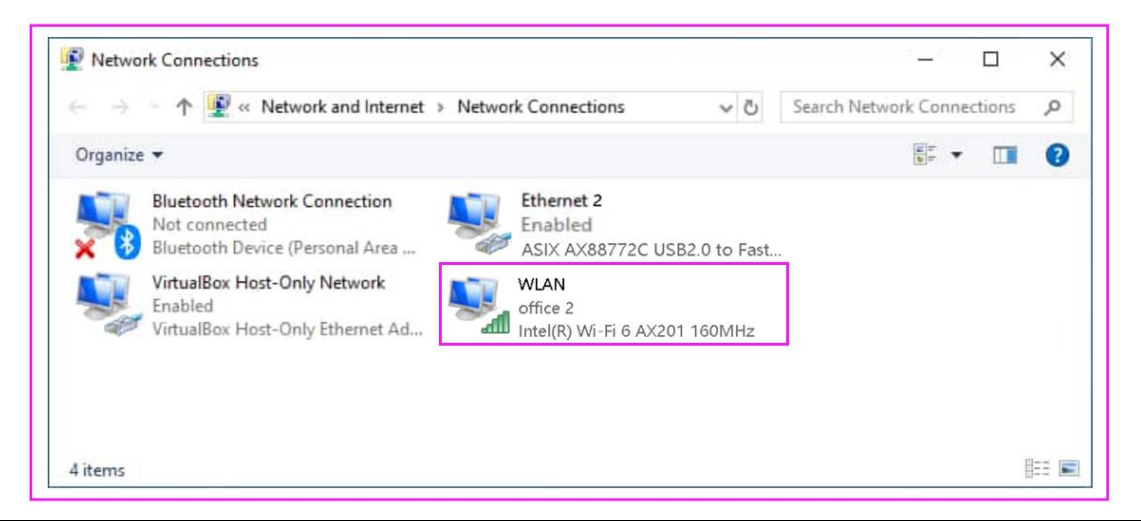

5) Select Sharing - Allow other network users to connect through this computer's

Internet connection - Home networking connection - Ethernet 2 (AP station 4.0) -

Allow other network users to control or disable the shared Internet connection – OK

| Inter           | net Connection Sharing                                                            |
|-----------------|-----------------------------------------------------------------------------------|
| <i>ا</i> ک<br>د | Now other network users to connect through this<br>computer's Internet connection |
|                 | Home networking connection:                                                       |
|                 | Ethernet 2                                                                        |
|                 | Settings                                                                          |
|                 |                                                                                   |

## 3. AP Station Configuration

AP station direct PC, start eStation.Agent to configure.

eStation.Agent usage steps:

1) Page settings - eRetail3.1 server information:

|                                             | ESL Electronic price tag installer     -      X                      |                |
|---------------------------------------------|----------------------------------------------------------------------|----------------|
|                                             | Install eRetail 3.1, Set the startup parameters                      |                |
| ← → C 192.168.1.103:5000/#/dashboard        | Name: eRetal_V3.1                                                    |                |
| A Home                                      | Select the installation location:(approximately:300MB) DheRetal_V3.1 |                |
|                                             | Main program port: 4000 🔹 TFT API Port: 4001 🔹                       |                |
| Store Management                            | Send service port: 9071 😨 Video service port: 4002 😨                 |                |
| 💂 eStation Agent for eRetail 3.1+           | Default 9071                                                         | ×              |
| #1 eRetail 3.1 Server Information           | Tool Set                                                             |                |
| Server IP 192.168.1.103 Port                | 9071 No Check Required Test OTA Broadcas                             | t Factory Test |
| #2 Agent Configure                          |                                                                      |                |
| Shop Code 0001 IP Allocate Auto IP          | Auto ID allocate ID Rset Auto Config WLAN:192.168.1.103              | Run Export     |
| #3 AP List                                  |                                                                      |                |
| Register Time Last Config Time Shop Code ID | IP MAC Firmware Status Option SSH                                    |                |
|                                             |                                                                      |                |
|                                             | Click No check                                                       |                |

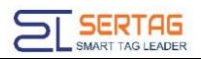

## 2) Page settings - Configuration content:

| contaction Agent for exectain 5.1+                    |                                    |                            |                  |                   |           |             |              |                |         | Auto IP: DHCP, automatically            |  |  |  |
|-------------------------------------------------------|------------------------------------|----------------------------|------------------|-------------------|-----------|-------------|--------------|----------------|---------|-----------------------------------------|--|--|--|
|                                                       |                                    | obtain network information |                  |                   |           |             |              |                |         |                                         |  |  |  |
|                                                       | •                                  | Server IP                  | 192.168.1.103    | Port 907          |           | Check Re    | quired       |                | Test    | obtain network information.             |  |  |  |
|                                                       | U                                  | #2 Agent Configur          | e                |                   |           |             |              |                |         | Auto ID in area: Pandomly assign an     |  |  |  |
|                                                       | •                                  | Shop Code                  | 0001 IP Allocate | Auto IP ~         | Network C | onfigure    | Auto         | ID allocate    | ID Rset | IP to the AP station within the         |  |  |  |
|                                                       | #3 AP List                         |                            | <i>[</i>         | Auto IP in area   |           |             |              |                |         | specified area.                         |  |  |  |
|                                                       | Register Time                      | Last Config Time           | Shop Code        | ID Manual IP      |           | M           | AC           | Firmware       | Status  | Ot                                      |  |  |  |
|                                                       |                                    | /                          |                  |                   |           |             |              |                |         | Manual IP: Assign fixed IP to AP static |  |  |  |
|                                                       |                                    |                            |                  | Retwork Configu   | re        |             |              | o ×            |         |                                         |  |  |  |
|                                                       |                                    | /                          |                  | IP Allocation     | () 1. Ob  | tain an IP  | address aut  | omatically     |         |                                         |  |  |  |
| Store Management                                      | 2. Obtain an IP address in an area |                            |                  |                   |           |             |              |                |         |                                         |  |  |  |
|                                                       |                                    | _/                         |                  | IP Range From     |           |             |              | ].             |         |                                         |  |  |  |
| 🗂 Base Station Manag                                  | ement + /                          | udd                        |                  | IP Range To       |           |             |              |                |         |                                         |  |  |  |
| Electronic Shelf Lab<br>Management                    | ti Store                           | Number Custome             | r Store Number   |                   | ③ 3. Ma   | inually con | figure a sta | tic IP address |         |                                         |  |  |  |
| Digital Signage Man                                   | 0001                               | 0001                       |                  | Note              | Both 28   | 3 need to   | belowing it  | ems.           |         |                                         |  |  |  |
|                                                       |                                    |                            |                  | Subnet Mask       |           |             |              |                |         |                                         |  |  |  |
| Area Management                                       |                                    |                            |                  | Default Gateway   |           |             |              |                |         |                                         |  |  |  |
| <ul> <li>Advertising Screen<br/>Management</li> </ul> |                                    |                            |                  | DNS Configure     | 🗌 Mani    | ual Configu | ure          |                |         |                                         |  |  |  |
|                                                       |                                    |                            |                  | Preferred DNS ser |           |             |              |                |         |                                         |  |  |  |
|                                                       |                                    |                            |                  | Alternate DNS ser |           | ].[         |              |                |         |                                         |  |  |  |
|                                                       |                                    |                            |                  | Cancel            |           |             | OK           |                |         |                                         |  |  |  |

3) Page settings-Get base station:

| 💂 eStation Agent for eF                                                                                                    | Retail 3.1+         |            |           |      |         |      |                   |            |         |             |                        |             |        | ×       |
|----------------------------------------------------------------------------------------------------|---------------------|------------|-----------|------|---------|------|-------------------|------------|---------|-------------|------------------------|-------------|--------|---------|
|                                                                                                    | #1 eRetail 3.1 Serv | er Informa | tion      |      |         |      |                   |            |         | Tool Set    |                        |             |        |         |
| Δ                                                                                                    | Server IP           | 192.1      | 68.1.93   | Port |         | 9071 | No Check Required |            | Test    | от          | A I                    | Broadcast   | Factor | ry Test |
| U                                                                                                    | #2 Agent Configur   | e          |           |      |         | _    |                   |            |         |             |                        |             |        | 1       |
| •                                                                                                    | Shop Code           | 0001       | IP Alloca | te   | Auto IP | ~    | Auto              | D allocate | ID Rset | Auto Config | 以太网 2:19               | 2.168.1.92  | Run    | Export  |
| #3 AP List                                                                                                    |                     |            |           |      |         |      |                   |            |         |             | 以太网 2:19               | 2.168.1.92  |        |         |
| Register Time                                                                                                    | Last Config Time    | Shop       | o Code    | ID   |         | IP   | MAC               | Firmware   | Status  | Option      | SSH 本地连接* 3<br>本地连接* 3 | 9.254.26.89 | 10     |         |
| Register Time Last Config Time Shop Code ID IP MAC Firmware Status Option Stati 中型254.26.89<br>中国語 中国254.26.91<br>中国語 中国254.26.91<br>中国254.26.91<br>中国254.26.91<br>中国2554.26.91<br>中国2554.26.91 |                     |            |           |      |         |      |                   |            |         |             |                        |             |        |         |

# 4) Configure the base station:

| 2 eStation Agent for eRetail 3.1+ X |                      |                  |       |                    |                   |            |         |          |         |                    |        |        |
|-------------------------------------|----------------------|------------------|-------|--------------------|-------------------|------------|---------|----------|---------|--------------------|--------|--------|
|                                     | #1 eRetail 3.1 Serve | r Information    |       |                    |                   | _          |         | Tool Se  | t       |                    |        |        |
| 1                                   | Server IP            | 192.168.1.103    | Port  | 9071 🗌 N           | lo Check Required |            | Test Ok | ¢        | ΟΤΑ     | Broadcast          | Factor | y Test |
|                                     | #2 Agent Configure   |                  |       |                    |                   |            |         |          |         |                    |        |        |
|                                     | Shop Code            | 0001 IP Allocate | e Aut | to IP 🗸 🗸          | Auto I            | D allocate | ID Rset | Auto Con | fig 以太  | 网 2:192.168.1.92 、 | Run    | Export |
| #3 AP List                          |                      |                  |       |                    |                   |            |         |          |         |                    |        |        |
| Register Time                       | Last Config Time     | Shop Code        | ID    | IP                 | MAC               | Firmware   | Status  | Option   | SSH     |                    |        |        |
| 23-12-18 15:58:29                   | 23-12-12 02:11:35    | 0001             | 01    | 192.168.1.102:9072 | 02:81:05:4A:D0:2F | 1.0.115.0  | ОК      | View     | Connect |                    |        |        |
|                                     |                      |                  |       |                    |                   |            |         |          |         |                    |        |        |
|                                     |                      |                  |       |                    |                   |            |         |          |         |                    |        |        |
|                                     |                      |                  |       |                    |                   |            |         |          |         |                    |        |        |
|                                     |                      |                  |       |                    |                   |            |         |          |         |                    |        |        |
|                                     |                      |                  |       |                    |                   |            |         |          |         |                    |        |        |
|                                     |                      |                  |       |                    |                   |            |         |          |         |                    |        |        |
|                                     |                      |                  |       |                    |                   |            |         |          |         |                    |        |        |
|                                     |                      |                  |       |                    |                   |            |         | 1        |         |                    |        |        |

5) Click Option - View. ID and Network Information can be changed. Click OK to complete

#### the configuration.

| 👷 Config eStation X  |                     |  |  |  |  |  |  |  |
|----------------------|---------------------|--|--|--|--|--|--|--|
| Server Information   |                     |  |  |  |  |  |  |  |
| Server IP            | 192.168.1.103       |  |  |  |  |  |  |  |
|                      | 9071                |  |  |  |  |  |  |  |
| Client Information   |                     |  |  |  |  |  |  |  |
| Shop Code            | 0001                |  |  |  |  |  |  |  |
| ID                   | 01                  |  |  |  |  |  |  |  |
| Network Information  |                     |  |  |  |  |  |  |  |
| IP                   | 192.168.1.102       |  |  |  |  |  |  |  |
| MAC                  | 02:81:05:4A:D0:2F 👔 |  |  |  |  |  |  |  |
| Subnet Mask          |                     |  |  |  |  |  |  |  |
| Default Gateway      |                     |  |  |  |  |  |  |  |
| Preferred DNS server |                     |  |  |  |  |  |  |  |
| Alternate DNS server |                     |  |  |  |  |  |  |  |
| Cancel               | ОК                  |  |  |  |  |  |  |  |

#### 4. Summarize

The PC must have two network cards, for AP station and WIFI. Just need to change the

Internet connection sharing settings of WIFI. Firewall settings need to be turned off.